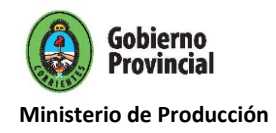

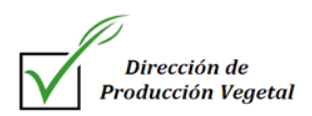

# **REGISTRO PROVINCIAL DE AGROQUÍMICOS - LEY 4495/90**

# **INSTRUCTIVO DE AUTOGESTIÓN:**

El sistema de autogestión permite a los usuarios tramitar el **Registro Provincial de la Ley de Agroquímicos de:** "Expendio, Aplicación y Almacenamiento" y de "Asesores Técnicos y Fitosanitarios". Para realizar la correspondiente **inscripción/renovación** deberá seguir los siguientes pasos.

- → Ingresar al siguiente link: <u>www.mptt.gov.ar</u> (página oficial del Ministerio de Producción).
- → Dirigirse a la sección: Aplicaciones donde encontrará el siguiente icono "Registro Provincial de la Ley de Agroquímicos 4495/90".

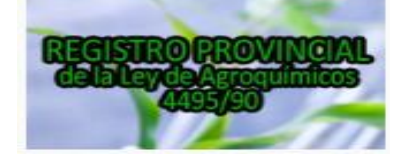

→ Hacer click sobre el icono "Registro Provincial de la Ley de Agroquímicos 4495/90", el sistema lo re-direccionara hacia la pantalla de inicio para ingresar al sistema de autogestión con el usuario y contraseña asignada. (\*)

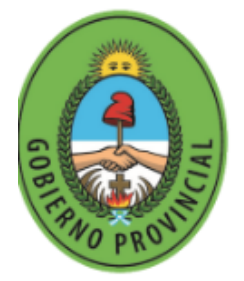

# CORRIENTES

Ministerio de Producción Dirección de Producción Vegetal

# Iniciar Sesión

| Email      |             |                        |
|------------|-------------|------------------------|
| Contraseña |             |                        |
|            | Recordarme? |                        |
|            |             | Entrar                 |
|            |             | ¿No tienes una cuenta? |
|            |             | Olvidé mi contraseña   |

(\*) Asesores Nuevos (no tienen inscripciones previas ante este Registro por lo cual no poseen una cuenta habilitada: Email y contraseña), deberán ingresar donde dice ¿No tienes una cuenta? Al seleccionar esta opción se desplegará la siguiente pantalla Tipo de Cuenta:

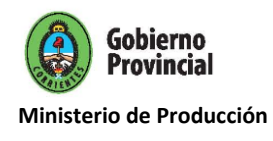

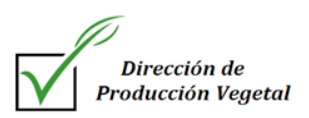

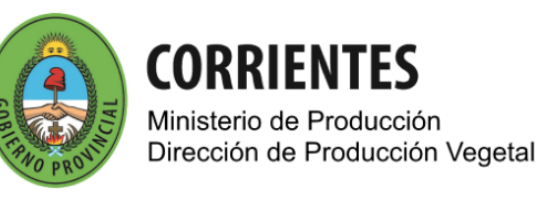

Tipo de Cuenta

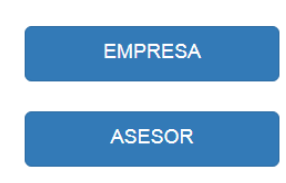

**ASESOR:** seleccionando la opción tipo de cuenta ASESOR, se abrirá una pantalla en la cual deberá colocar los siguientes datos:

- Nombre y Apellido
- Nº de D.N.I
- Nº CUIT/CUIL
- Nº de Matrícula Consejo/Colegio
- Email/Correo electrónico (recuerde que lo utilizara después para ingresar a la plataforma)
- Marque "ya he verificado los datos y son correctos"
- Solicitar cuenta
- Una Vez solicitada la cuenta, recibirán un correo electrónico donde podrán generar la contraseña para ingresar.

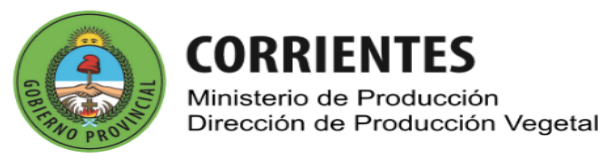

#### Cuenta para Asesor

| lombre y Apellido |                                            |
|-------------------|--------------------------------------------|
| Dni               |                                            |
| Cuit              |                                            |
| Cuit              |                                            |
| Matricula         |                                            |
| Consejo           | Seleccione el Consejo 🔹                    |
| Email             |                                            |
|                   | Ya he verificado los datos y son correctos |
|                   | Volver Solicitar Cuenta                    |

Una vez que posee un Usuario (Email) y Contraseña asignada podrá comenzar a realizar el trámite de **INSCRIPCIÓN/RENOVACIÓN** (recuerde que las renovaciones se podrán cargar

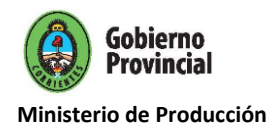

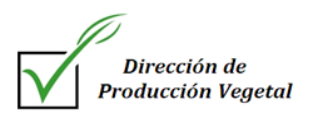

desde el día que opera el vencimiento y hasta 5 días hábiles posteriores para obtener el beneficio del 50% de bonificación en el arancel).

**<u>AUTOGESIÓN ASESORES</u>: para** ingresar al sistema coloque los siguientes datos:

**Email:** correo electrónico configurado al crear la cuenta. **Contraseña:** Asignada.

- Seleccionar **Entrar** y le aparecerá la siguiente pantalla:

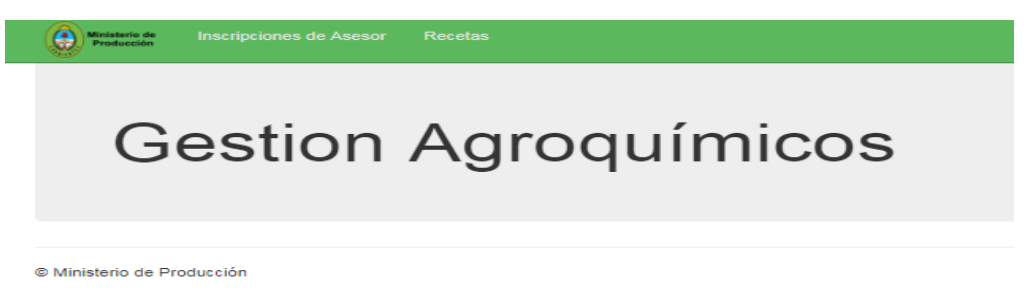

- Seleccionar la opción **"Inscripciones de Asesores"** y luego la opción **"Inscribirse"** donde se desplegaran los campos a completar/revisar (controlar que los datos que aparecen cargados sean correctos o modifique los que considere):

# Datos del Asesor:

- Nombre y Apellido/CUIT/DNI/Matricula
- Email
- Categorías:
  - **Técnico** cuando seleccione esta opción aparecerá **"Asociaciones de empresas"** seleccionar la empresa que asesora si es casa matriz o sucursal.
    - **Fitosanitario** cuando seleccione esta opción aparecerá **"Cursos"** cargar los datos de Fecha/Especialidad
- Datos Profesionales Título/Consejo/Colegio
- Domicilio Legal (es el establecido a los efectos legales donde recibirán las notificaciones).
- Domicilio Real (es el de residencia del DNI, pueden coincidir ambos).

**CONFIRMAR** seleccione esta opción cuando cargó todos los datos para finalizar la inscripción.

Si no podrá seleccionar GUARDAR BORRADOR lo que permite guardar los datos cargados y completar la inscripción en otro momento.

**DOCUMENTACIÓN** podrá adjuntar la documentación requerida según la categoría que corresponda. Para cargar el mismo presione "seleccionar archivo":

# Técnico de Empresa

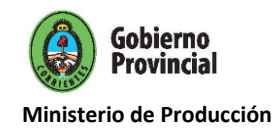

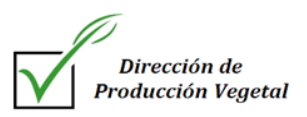

- Constancia de Inscripción AFIP (autónomos)/ Constancia de CUIL (empleados en relación de dependencia)
- DNI
- Certificación Matricula Vigente
- Comprobante arancel

# Técnico de Empresas de Aplicación

- Constancia de Inscripción AFIP (autónomos)/ Constancia de CUIL (empleados en relación de dependencia)
- DNI
- Certificación Matricula Vigente
- Comprobante arancel
- Informe Mensual de Trabajos Fitosanitarios realizados en los últimos 12 meses

# Fitosanitario

- Constancia de Inscripción AFIP (autónomos)/ Constancia de CUIL (empleados en relación de dependencia)
- DNI
- Certificación Matricula Vigente
- Comprobante arancel
- Copia del certificado de aprobación del Curso habilitante para expedir receta fitosanitaria